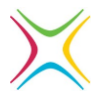

# STEM Ambassadors: Browsing Offers Guide

Offers are posts made by STEM Ambassadors detailing how they can support your setting. This is an easy and accessible way to engage with STEM Ambassadors in your areas and/or online.

Follow the steps below to see what is available:

1. You will need an educator account with us at <u>www.stem.org.uk</u>. Once here, select the black icon in the top right and the 'register' to create your account, or sign in if you already have an account.

|   | Primary $\checkmark$ | Secondary $\checkmark$ | Post-16 | Employers | STEM Ambassadors $\checkmark$ | Q | Join the STEM Community |
|---|----------------------|------------------------|---------|-----------|-------------------------------|---|-------------------------|
| 1 |                      |                        | 17 N    | N IN      |                               |   | Sign in Register        |

2. Within the menu on the left-hand side, select 'offers' and then 'browse offers'.

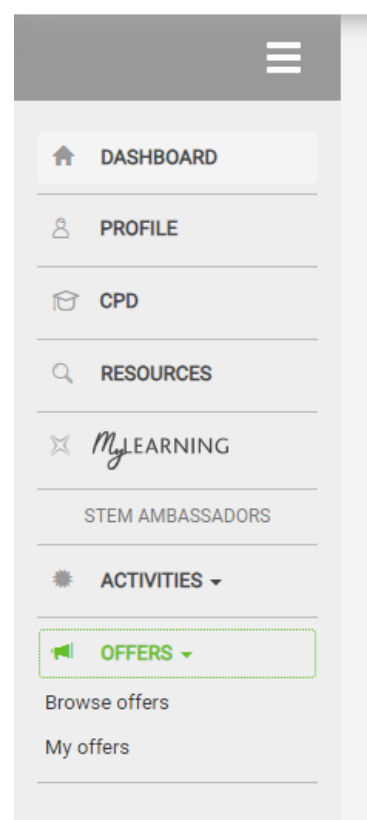

3. You will then see the list of offers made by STEM Ambassadors. These can be filters as appropriate using the panel on the right-hand side.

| Search filters | ^ |
|----------------|---|
| Refine         |   |
| Keywords       |   |
|                |   |
| Online Only    |   |
| In-person Only |   |

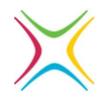

4. Once filtered you can browse the offers available. Selecting the offer will then allow you to read a more detailed description from the Ambassador.

#### 🗸 Aim

Understanding of a what a medical statistician does in clinical trials, my route into it, why they should consider it, and tips for how to get involved.

### Description

This is a short ten-minute career talk outlining my role as a statistician in clinical trials, how I got into it, skills needed and why I think it's an important career, and tips and tricks on how to find out more. Also includes a very brief overview into NHS Blood and Transplant and what their clinical trials unit does. Currently best suited to secondary age and up given content, but happy to consider adaptations as needed for primary. Willing to adapt as required for your needs (duration, more focus on certain aspects etc). Available to deliver online or in the Guildford or Bristol areas.

## 5. Send a message and express your interest at the bottom of the offer page.

#### Message

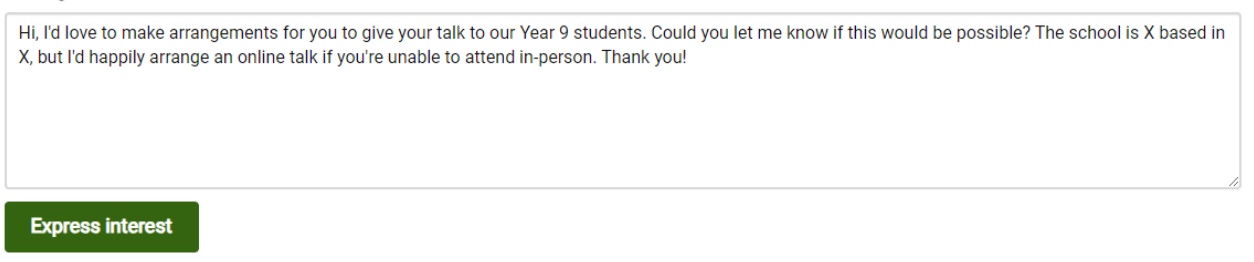

6. The STEM Ambassador will be able to respond to you via the website, and you can use the chat function to make and confirm arrangements of the activity.

If you would like any further support, contact us at stem-ambassadors@stem.org.uk